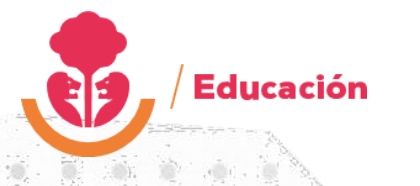

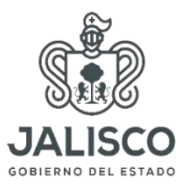

# SISTEMA INTEGRAL DE PARTICIPACIÓN SOCIAL (SIPAS) USUARIO ESCUELA

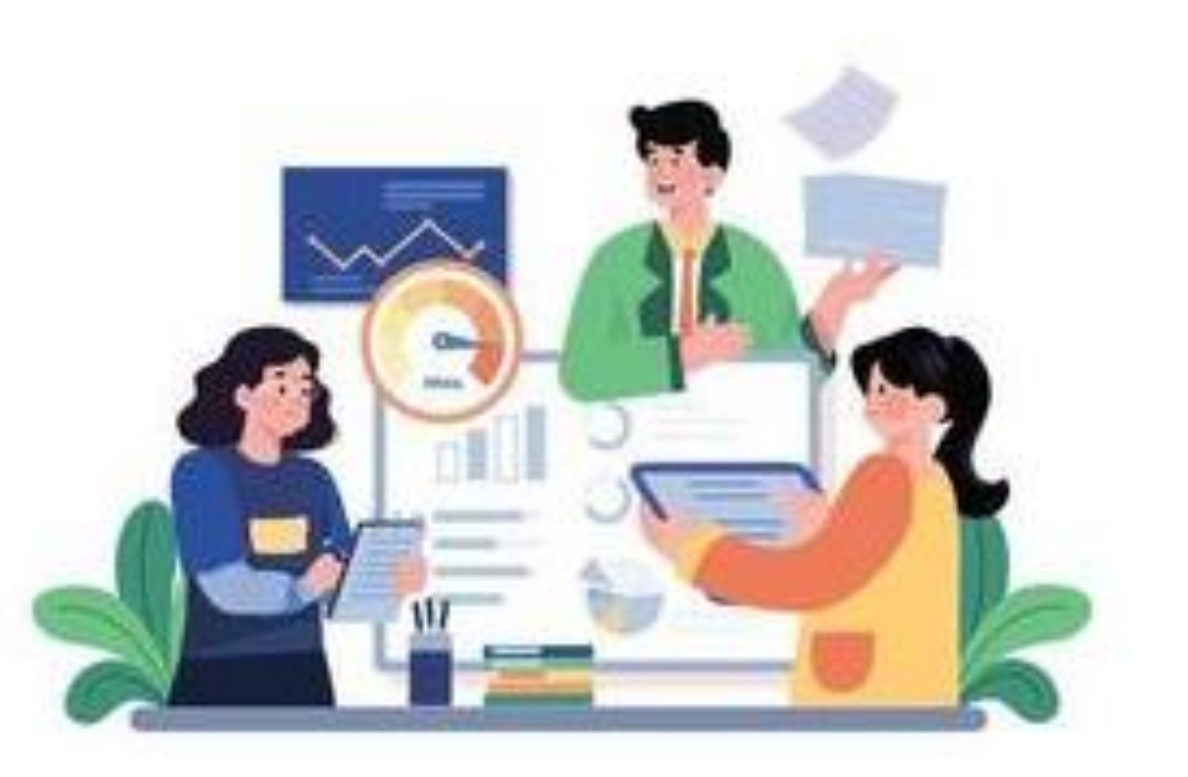

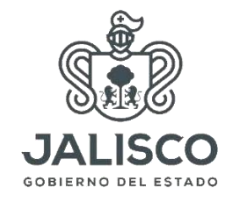

# **PROPÓSITO:**

Educación

Ofrecer una herramienta para el registro oficial de las Asociaciones de madres y padres de familia con la finalidad de contar con un medio de verificación que respalde su personalidad ante la autoridad, así como el registro y transparencia de los recursos económicos provenientes de sus aportaciones voluntarias.

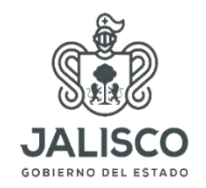

## Inicio de captura:

Educación

La plataforma se encuentra habilitada para capturar cuatro ciclos escolares (2021-2022,2022-2023,2023-2024 y 2024-2025)

Se requiere haber actualizado CETAAD 2024 para que los datos de las escuelas queden actualizados (nombre de Director y número de alumnos).

Si por alguna situación no se capturaron ciclos escolares anteriores a los que están habilitados, podrán descargar en el micrositio los formatos para realizar el llenado de forma manual para entregarlos en su DRSE correspondiente

Para entrar a la plataforma SIPAS lo puede hacer por el link directo <u>http://sistemas.sej.jalisco.gob.mx/sipas24-25/</u> o a través del micrositio <u>https://apprende.jalisco.gob.mx/direccion-participacion-social/</u> en el apartado de Programas y Proyectos le da clic en Sistema Integral de Participación Social y accederá al registro.

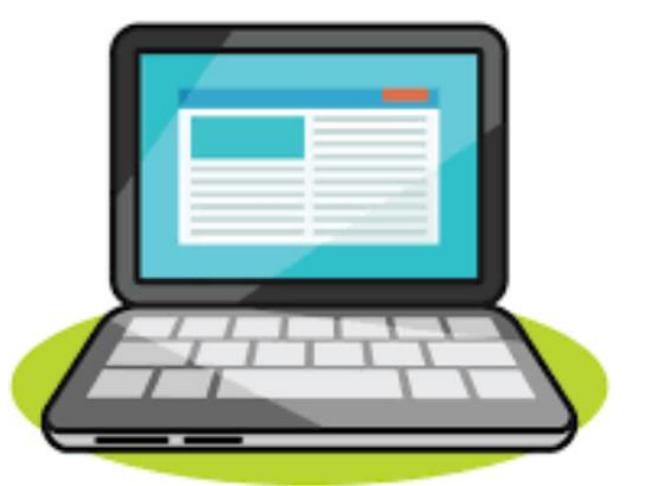

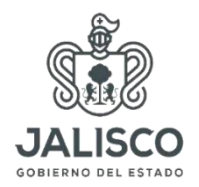

#### **Ingreso al sistema:**

Es necesario contar con usuario y contraseña, los cuales se los podrán facilitar en su DRSE correspondiente o en la Dirección de participación social.

Antes de capturar el usuario y contraseña deberá de seleccionar el ciclo que desee capturar, posterior a eso accederá a la captura.

Al entrar deberá darle clic a la palabra ingresar y capturar su usuario, contraseña, turno y darle clic al recuadro verde.

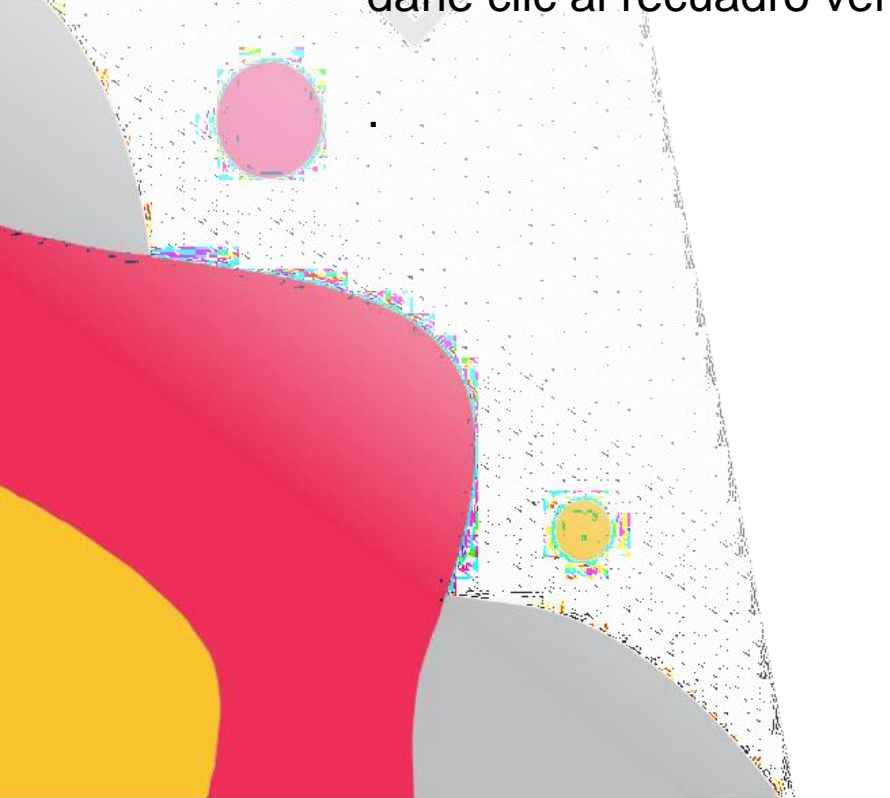

Educación

| Iniciar sesión            |  |
|---------------------------|--|
| Ingresa Nombre de Usuario |  |
|                           |  |
| Ingresa Contraseña        |  |
| Turno                     |  |
|                           |  |

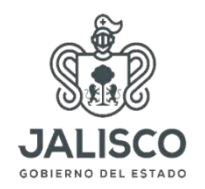

### **Ingreso al sistema:**

Educación

Entrando a su sesión le aparecerá un menú principal el cuál consta de los siguientes formatos de registro: Convocatoria, Acta de Constitución, Registro de Mesa directiva, Traspaso Económico, Programa de trabajo, Ingreso y Egreso.

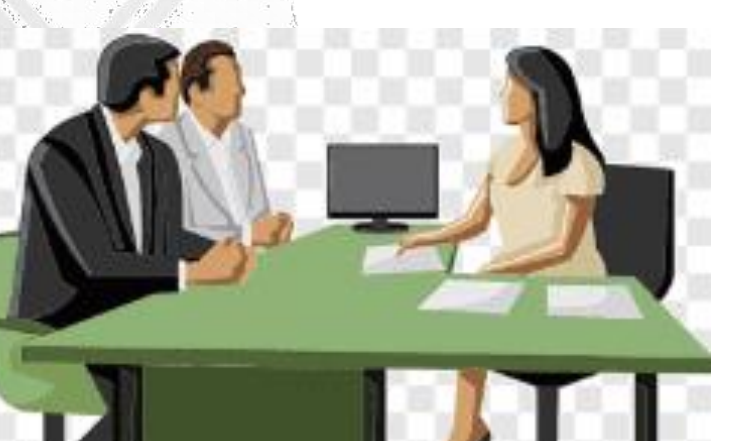

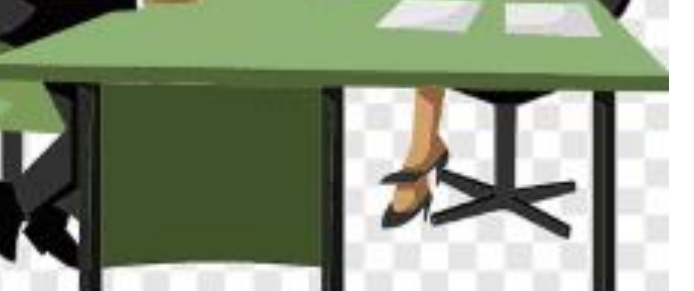

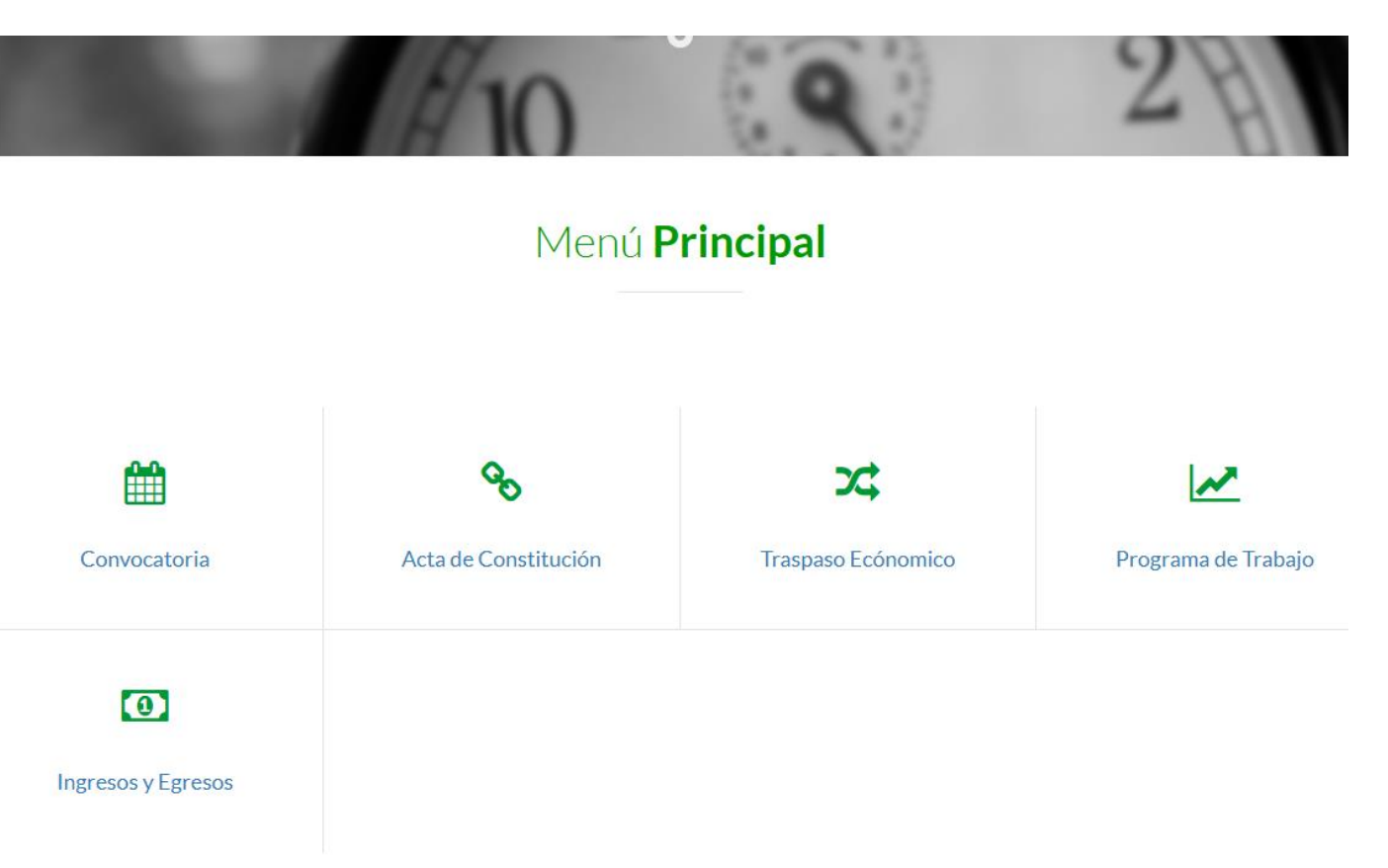

# Formato de registro Convocatoria:

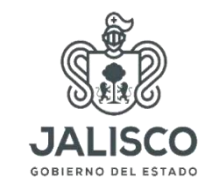

Para llenar el formato de registro de Convocatoria deberás capturar la fecha de sesión y fecha de publicación (una semana antes de la sesión)

|                               | Formato de Datos Convocatoria                                                                                                    |     |
|-------------------------------|----------------------------------------------------------------------------------------------------|-----|
| Ciclo Escolar                 | 2020/2021                                                                                                    |     |
| Clave de Centro de<br>Trabajo | 14PPR0530T                                                                                                    |     |
| Turno                         | MATUTINO                                                                                                    |     |
| Fe sa de la Asamblea          | 15 V OCTUBRE V 2021 V                                                                                                    |     |
| Hora de la Asamblea           | 10:00 a.m.                                                                                                    | 0   |
| Objeto de la<br>Convocatoria  | Integrar la Asociación de Padres de Familia<br>Integrar la Mesa Directiva                                                                 |     |
| Tipo de Renovación            | Total                                                                                                    | ~   |
|                               | Presidente Vicepresidente Secretario Tesorero Lec. Vocal                                                                                  |     |
| <b>x</b>                      | 22do. Vocal 23er. Vocal 24to. Vocal 25to. Vocal 26to. Vocal                                                                               |     |
| Director de la escuela        | PRIETO CERVANTES MARIA DE JESUS                                                                                                    |     |
| uecha de Publicación          | 13 V OCTUBRE V 2021 V                                                                                                    |     |
|                               | ¿Néquière argun camoro en en nomor e del director l'egistrado? Favor de solicitario en la siguiente liga: http://cetaad.sol.lalisco.rob.m | ХΚ. |
|                               |                                                                                                    |     |
|                               | Registrar                                                                                                    |     |

Revisar que aparezca el nombre del director, de no ser así deberá remitirse a la página del CETAAD <u>http://cetaad.sej.jalisco.gob.mx</u> para modificar al director de la escuela o encargado y en cuanto oficialice su información se modificarán sus datos en SIPAS después de dos horas.

Al presionar el cuadro verde Registrar

Educación

automáticamente se guardará su información

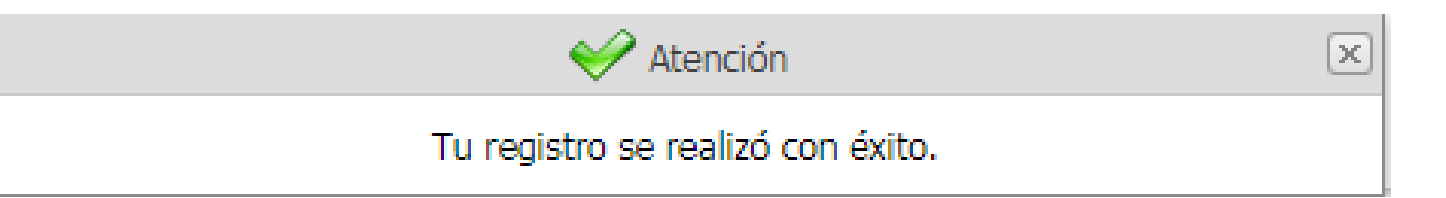

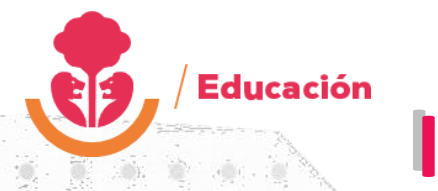

# Impresión de la Convocatoria:

JALISCO

Para poder imprimir tu acta deberás darle clic en el botón Automáticamente te abrirá un recuadro como éste:

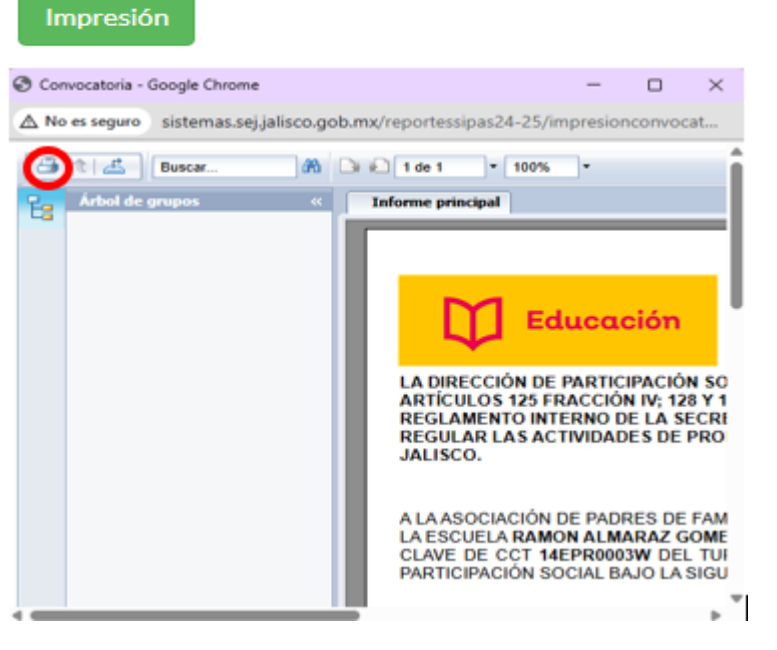

Al presionar el logotipo de impresora saldrá un recuadro al presionar la palabra exportar se descargará su Acta:

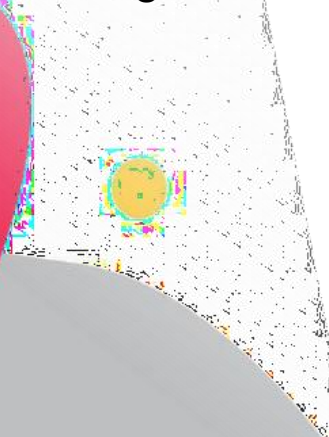

| Emprimir en PDF 🛛 💥                                                                                                    |
|----------------------------------------------------------------------------------------------------|
| Intervalo de páginas:                                                                                                    |
| Todas las páginas                                                                                                    |
| <ul> <li>Seleccionar páginas</li> </ul>                                                                                                    |
| Desde:                                                                                                    |
| Hasta:                                                                                                    |
| Imprimir en PDF:                                                                                                    |
| El visor debe exportar a PDF para imprimir. Seleccione<br>la opción Imprimir de la aplicación de lectura de PDF<br>cuando el documento esté abierto. Nota: debe tener<br>instalado un lector PDF para imprimir. (ej. Adobe<br>Reader) |
| Exportar                                                                                                    |

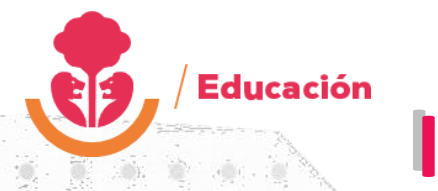

# Impresión de la Convocatoria:

JALISCO

Para poder imprimir tu acta deberás darle clic en el botón Automáticamente te abrirá un recuadro como éste:

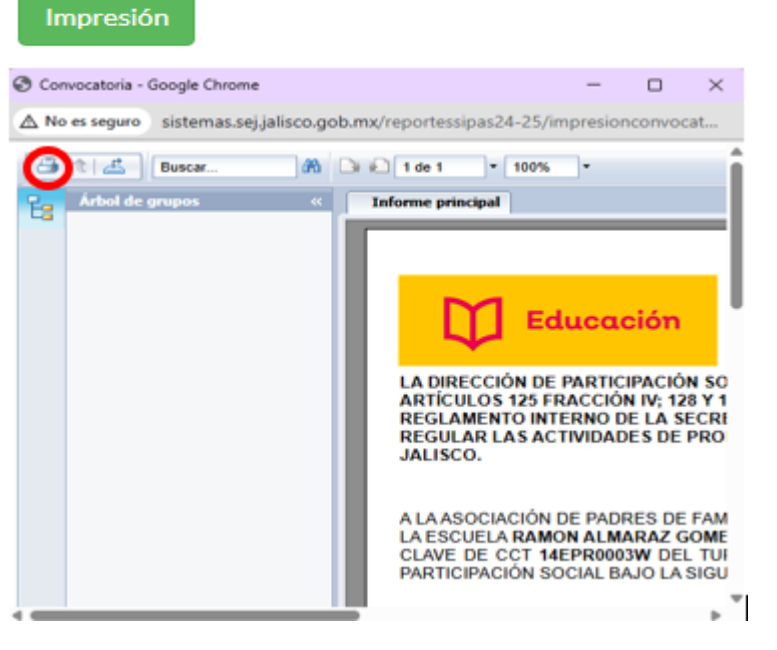

Al presionar el logotipo de impresora saldrá un recuadro al presionar la palabra exportar se descargará su Acta:

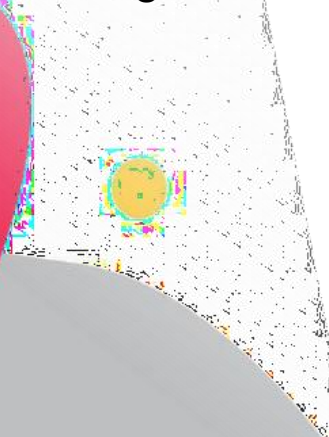

| Emprimir en PDF 🛛 💥                                                                                                    |
|----------------------------------------------------------------------------------------------------|
| Intervalo de páginas:                                                                                                    |
| Todas las páginas                                                                                                    |
| <ul> <li>Seleccionar páginas</li> </ul>                                                                                                    |
| Desde:                                                                                                    |
| Hasta:                                                                                                    |
| Imprimir en PDF:                                                                                                    |
| El visor debe exportar a PDF para imprimir. Seleccione<br>la opción Imprimir de la aplicación de lectura de PDF<br>cuando el documento esté abierto. Nota: debe tener<br>instalado un lector PDF para imprimir. (ej. Adobe<br>Reader) |
| Exportar                                                                                                    |

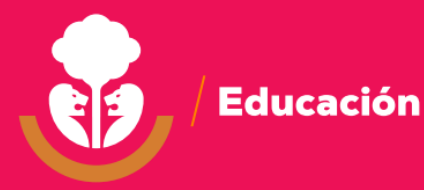

# **Dificultad para imprimir**

En caso de presentar dificultad para imprimir o no le descarga automáticamente, deberá habilitar los elementos emergentes en su máquina para poder tener su Acta impresa, ubicar en el lado derecho en la URL, el símbolo que está encerrado con rojo y darle clic.

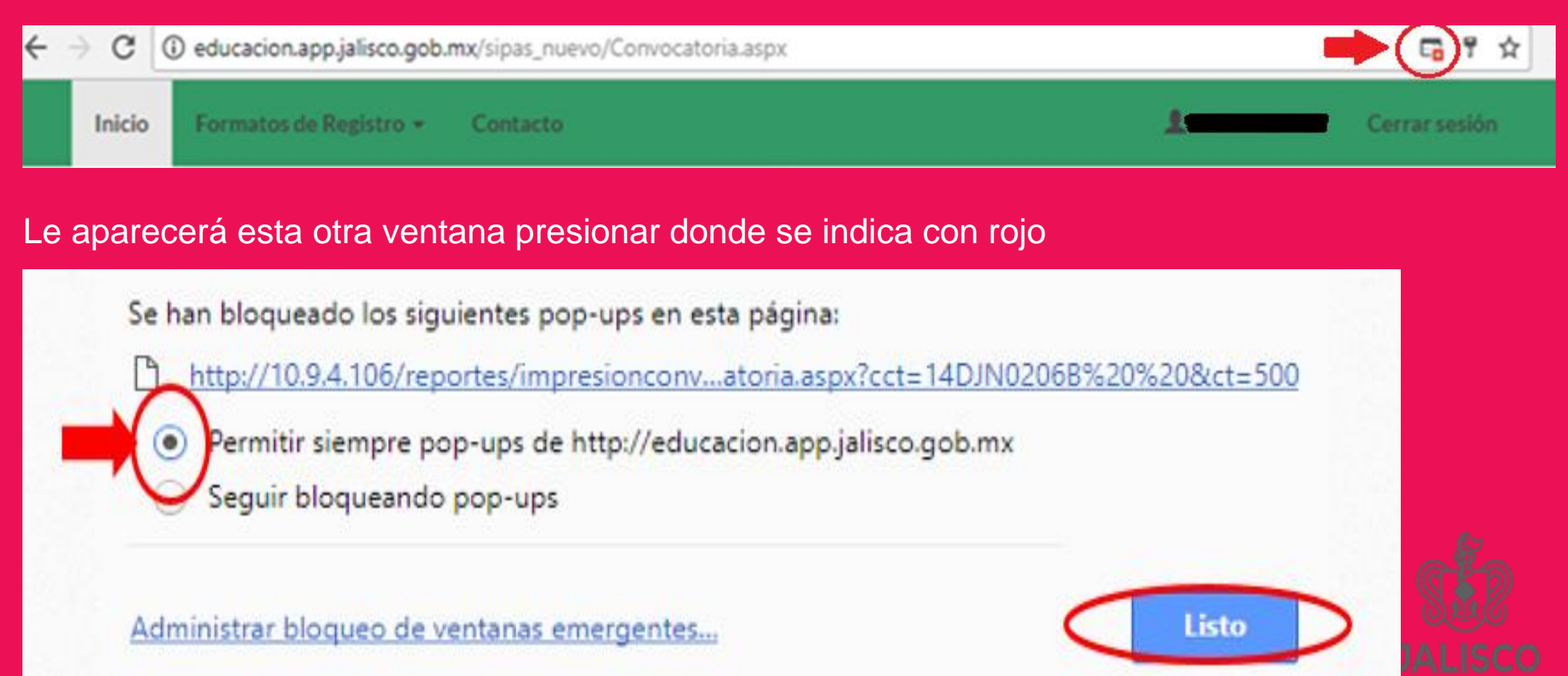

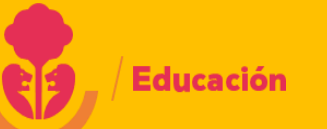

#### Luego se abrirá la siguiente ventana, con otro elemento emergente, deberá de

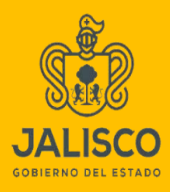

#### habilitarlo de la misma manera.

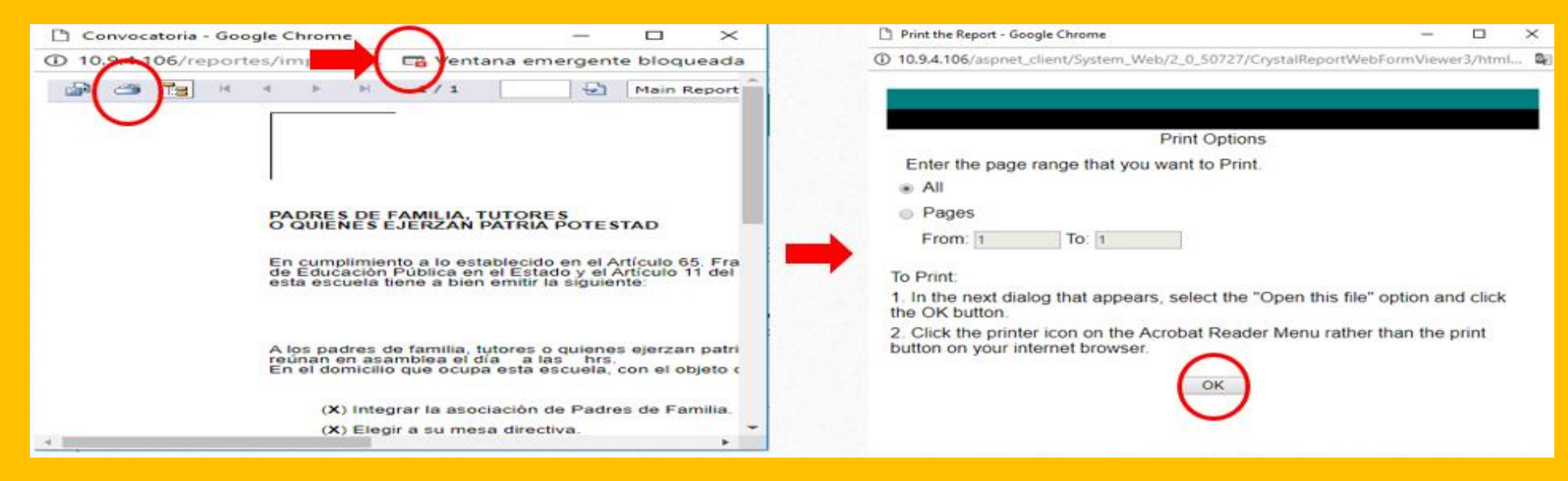

#### Luego de ello podrá imprimir su Acta, ya no le aparecerá la ventana emergente en lo

posterior

| 1 / 4   - 100% +   🗄 🕎                                                                                                    | ₹ Ę |
|----------------------------------------------------------------------------------------------------|-----|
| ACTA CONSTITUTIVA<br>CICLO: 2024/2025<br>GOBIERNO DEL ESTADO JALISCO<br>SECRETARÍA DE EDUCACIÓN DEL ESTADO DE JALISCO<br>DIRECCIÓN GENERAL DE PLANEACIÓN EDUCATIVA<br>DIRECCIÓN DE PARTICIPACIÓN SOCIAL                                                                                                    |     |
| ESCUELA: RAMON ALMARAZ GOMEZ CLAVE: 14EPR0003W<br>TURNO: MATUTINO DRSE: ALTOS SUR SECTOR: ZONA ESCOLAR: 040 CICLO: 2024/2025<br>DOMICILIO: PEDRO MORENO 15<br>LOCALIDAD: ACATIC MUNICIPIO: ACATIC C.P.: 45470<br>TELÉFONO:                                                                                                    |     |
| ACTA DE CONSTITUCIÓN DE LA ASOCIACIÓN DE MADRES Y PADRES DE FAMILIA,<br>ACTA DE ELECCIÓN PARA LA REMOVACIÓN DE LA MESA DIRECTUA<br>En los términos de la convocatoria 26/08/2024, que la Dirección de Participación Social a través de la dirección del plantel hizo<br>en cumplimiento de los artículos 125 fracción IV, 128 y 129 DE LA Ley de Educación del Estado de Jalisco; del artículo 90 del<br>Reglamento Interino de la Secretaria de Educación, del día 28/08/2024 siendo las 10:00, reunidos en asamblea las madres y<br>padres de familia, tutores y quienes ejerzan la patria potestad de los alumnos inscritos en esta escuela cuyos nombres y firmas<br>constan al final de la presente acta. Luego de aporbado el quórum legal en la Primera convocatoria con la asistencia de 170<br>padres de familia du un total de 210, las personas asistentes con el derecho de voz y voto acordaron designar una mesa de<br>debates provisional que quedó integrada previa aceptación de los mismos, de la siguiente forma: |     |

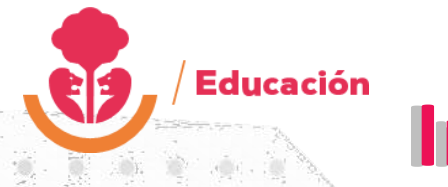

### **Impresión Acta**

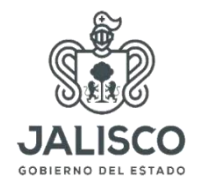

Si le aparece más de 4 hojas para impresión en cualquier formato de registro, se debe a que la plataforma genera un juego de hojas cada que se le da clic al botón de Actualizar información

impresionactaconstitutiva.aspx

1 / 76 🔵 — 100% + | 🗔 📎

La sugerencia para evitar la impresión de todas las hojas es presionar el icono de la impresora y en páginas seleccionar personalizado 1-4 para evitar el desperdicio de papel.

| Imprimir |         | 4 hojas de papel                                                    |
|----------|---------|---------------------------------------------------------------------|
| Destino  |         | EC_PB_KYOCERA_PS-SO 🔻                                               |
| Páginas  |         | Personalizado 🔹                                                     |
| Copias   |         | Todo<br>Solo páginas impares<br>Solo páginas pares<br>Personalizado |
|          | Páginas | Personalizado •                                                     |

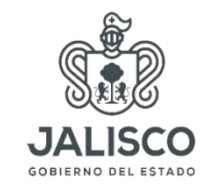

## Acta Constitutiva:

Educación

Es necesario que capturar lo que se indica en cada recuadro y no revolver números con letras y evitar poner símbolo de \$ y comas "," en las cantidades a capturar

| Formato de Acta d                                                  | e Constitución de la Asociación d                                                                          | e Padres de Familia                                                                        |                                                                   |                                 |
|--------------------------------------------------------------------|----------------------------------------------------------------------------------------------------|--------------------------------------------------------------------------------------------|-------------------------------------------------------------------|---------------------------------|
| Ciclo Escolar                                                      |                                                                                                    | Turno                                                                                      | MATUTINO                                                          |                                 |
| Clave de Centro de<br>Trabajo                                      |                                                                                                    | Fecha de la<br>Convocatoria                                                                |                                                                   |                                 |
| Que la dirección de la pro<br>transitorios del reglamen<br>Del día | pia escuela hizo en cumplimiento de los artículos<br>to de la Asociación de Padres de Familia vigente s    | 11, 30, tercero fracción l y cuarto<br>iendo las:                                          |                                                                   |                                 |
| Reunidos en asamblea los<br>presente acta.                         | s padres de familia tutores y quienes ejerzan la pa                                                        | ria protestad de los alumnos inscritos en                                                  | esta escuela cuyos nombres y firmas constan al final d            | le la                           |
| Luego de aprobado el que                                           | orum legal con la asistencia de                                                                            |                                                                                            | Cantidad en número                                                |                                 |
| padres de familia de un to                                         | otal de                                                                                                    |                                                                                            | Cantidad en número                                                | <ul> <li>sólo número</li> </ul> |
| y así declarado por el rep<br>acordaron designar una n             | resentante de las autoridades escolares a que se r<br>nesa de debates provisional que quedó integrada j    | efiere el artículo 49 del citado reglamento<br>previa aceptación de los mismos, de la sigu | las personas asistentes con derecho de voz y voto<br>iente forma: | _ ]                             |
| Presidente                                                         | Nombre del presidente                                                                                      | Secretario                                                                                 | Nombre del secretario                                             |                                 |
| e 1er. Escrutador                                                  | Nombre del 1er. escrutador                                                                                 | 2er. Escrutador                                                                            | Nombre del 2do. escrutador                                        | - sólo letras                   |
| 3er. Escrutador                                                    | Nombre del 3er. escrutador                                                                                 |                                                                                            |                                                                   |                                 |
| El presidente de la mesa o<br>miembros de la mesa dire             | de debates provisional aceptó los encargos a noml<br>ectiva de la asociación, pidió a la asamblea la prese | re de sus integrantes y para elegir a los<br>ntación de propuestas registrando             | Cantidad en número                                                | 📥 sólo número                   |
| propuestas el secretario.                                          | Cerrado el registro se procedió a la votación habie                                                        | ndosé obtenido según el recuento de los                                                    | escrutadores los siguientes resultados:                           |                                 |
| Tipo de renovación                                                 | Parcial                                                                                                    | Motivo de la Asamblea                                                                      | Constitución de Asociación                                        | •                               |
|                                                                    | Registro de v                                                                                              | otos :                                                                                     |                                                                   |                                 |
| Presidente                                                         | Cantidad en número                                                                                         | Vicepresidente                                                                             | Cantidad en número                                                |                                 |
| Tesorero                                                           | Cantidad en número                                                                                         | Secretario                                                                                 | Cantidad en número                                                | sólo número                     |
| 1er. Vocal                                                         | Cantidad en número                                                                                         | 2do. Vocal                                                                                 | Cantidad en número                                                |                                 |
| 3er. Vocal                                                         | Cantidad en número                                                                                         | 4to. Vocal                                                                                 | Cantidad en número                                                |                                 |
| 5to. Vocal                                                         | Cantidad en número                                                                                         | 6to. Vocal                                                                                 | Cantidad en número                                                |                                 |
| Registrar                                                          |                                                                                                    |                                                                                            |                                                                   | _                               |
|                                                                    | 💜 Atención                                                                                                 |                                                                                            | ×                                                                 |                                 |
|                                                                    | Tu registro se actuali                                                                                     | zó con éxito.                                                                              |                                                                   |                                 |
|                                                                    |                                                                                                    |                                                                                            |                                                                   |                                 |

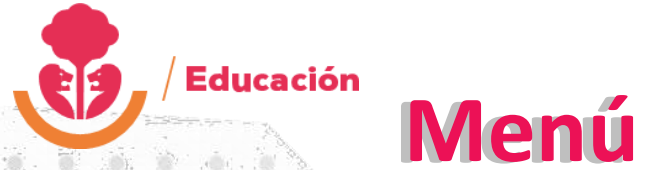

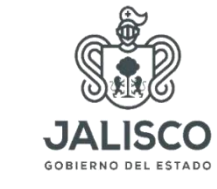

Menú principal:

La plataforma está diseñada para que sea capturada de manera ordenada en cuanto capture Acta Constitutiva le aparecerá el formato de registro Mesas directivas.

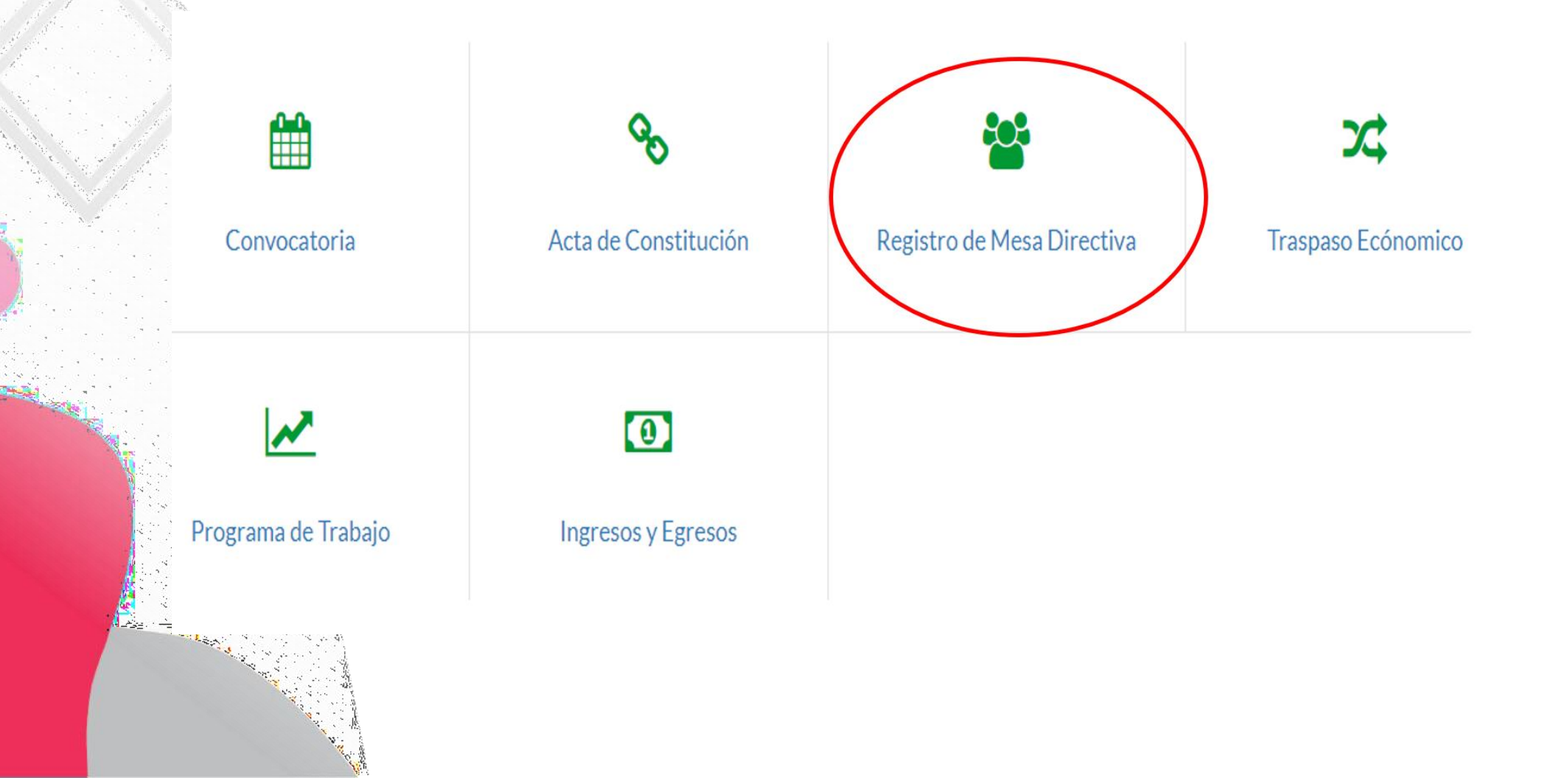

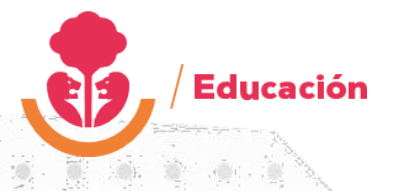

## **Registro de mesa directiva:**

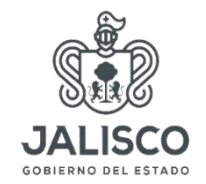

Para capturar el Registro de mesa Directiva favor de no mezclar; donde le pide letras no capturar número y donde le señale número no capturar letra.

#### Formato de Registro de Mesa Directiva

| Ciclo Escolar      |                                            | Turno       | MATUTINO      |
|--------------------|--------------------------------------------|-------------|---------------|
| Clave de Centro de |                                            |             |               |
| Trabajo            |                                            |             |               |
| PRESIDENTE :       |                                            |             |               |
| Nombre             | Sra. Ernestina Tinajero Gutierrez (3ºA)    | Sólo letras |               |
| Domicilio          | Calle San Francisco #33                    | · \         |               |
| Municipio          | ZAPOTLANEJO                                | Colonia     | San Francisco |
| Codigo Postal      | 45430 <b>4</b> 5430 <b>4</b> 5610 número   | Teléfono    | 3334948437    |
| VICEPRESIDENTE :   |                                            |             |               |
| Nombre             | Sra. Claudia Lizeth Rentería Andrade (3°B) |             |               |
| Domicilio          | Calle Francisco Martín del Campo # 27      |             |               |
| Municipio          | ZAPOTLANEJO                                | Colonia     | Constitución  |
| Codigo Postal      | 45430                                      | Teléfono    | 3314442125    |
| SECRETARIO:        |                                            |             |               |
| Nombre             | Sra. Ana Cecilia Torres Márquez (3ºB)      |             |               |
| Domicilio          | Camino a los Encinos #2000                 |             |               |
| Municipio          | ZAPOTLANEJO                                | Colonia     | La Ceja       |
| Codigo Postal      | 45430                                      | Teléfono    | 3311695263    |
| l 🙀 🖓 🖓 🖓          |                                            |             |               |

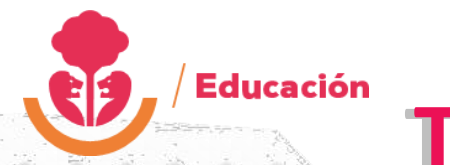

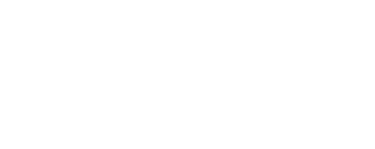

#### **Traspaso Económico:**

Para capturar el traspaso económico; deberá llenar los espacios en blanco, cuidando de llenar solo con número o letra que sea el caso.

#### Formato de Registro de Traspaso Económico Ciclo Escolar Turno 2017/2018 MATUTINO Clave de Centro de 14DPR0616V Trabajo Director Supervisor COMITÉ DIRECTIVO SALIENTE : Presidente Tesorero MARIA DE LA LUZ AVALOS CARRILLO SILVERIA PEÑA PEÑA COMITÉ DIRECTIVO ENTRANTE : Presidente Tesorero DOCUMENTACIÓN DE ENTREGA - RECEPCIÓN : 1.-Libro de Ingresos y Egresos (Caja) 2.- Cuaderno de Facturas y Notas 3.- Comprobantes Financieros, estado cuenta bancario 4.- Libro de Actas 5.- Papelería en general y correspondencia APF. 6.- Sello de la APF. 7.- Reglamento de la APF. 8.- Usuario y contraseña platforma SIPAS Sólo número sin símbolo ni comas (acepta el punto en los decimales) DATOS FINANCIEROS Y OTROS : Saldo de la mesa directiva (con número) Ingrese importe en número Sólo letra Saldo de la mesa directiva con letra Ingrese importe con letra Banco Sucursal Número de Cuenta Tipo de Cuenta Ingrese la cuenta en número Fecha Asamblea Monto de la aportación voluntaria aprobada con número Ingrese el monto en número Confirme monto de la aportación voluntaria aprobada con número Ingrese el monto en número Monto de la aportación voluntaria aprobada con letra Ingrese el monto en letra Tipo de aportación Por Alumno Ŧ Cantidad de Alumnos / Familias (con letra) Ingrese la cantidad en letra Total alumnos Cantidad de padres de familia asistentes Ingrese la cantidad en número Aclaración de documentación:

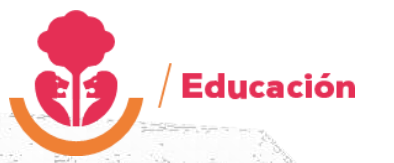

## **Programa de Trabajo:**

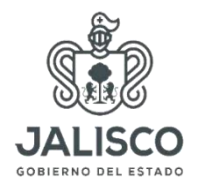

Para capturar el programa de trabajo solo deberá llenar todos los espacios en blanco y

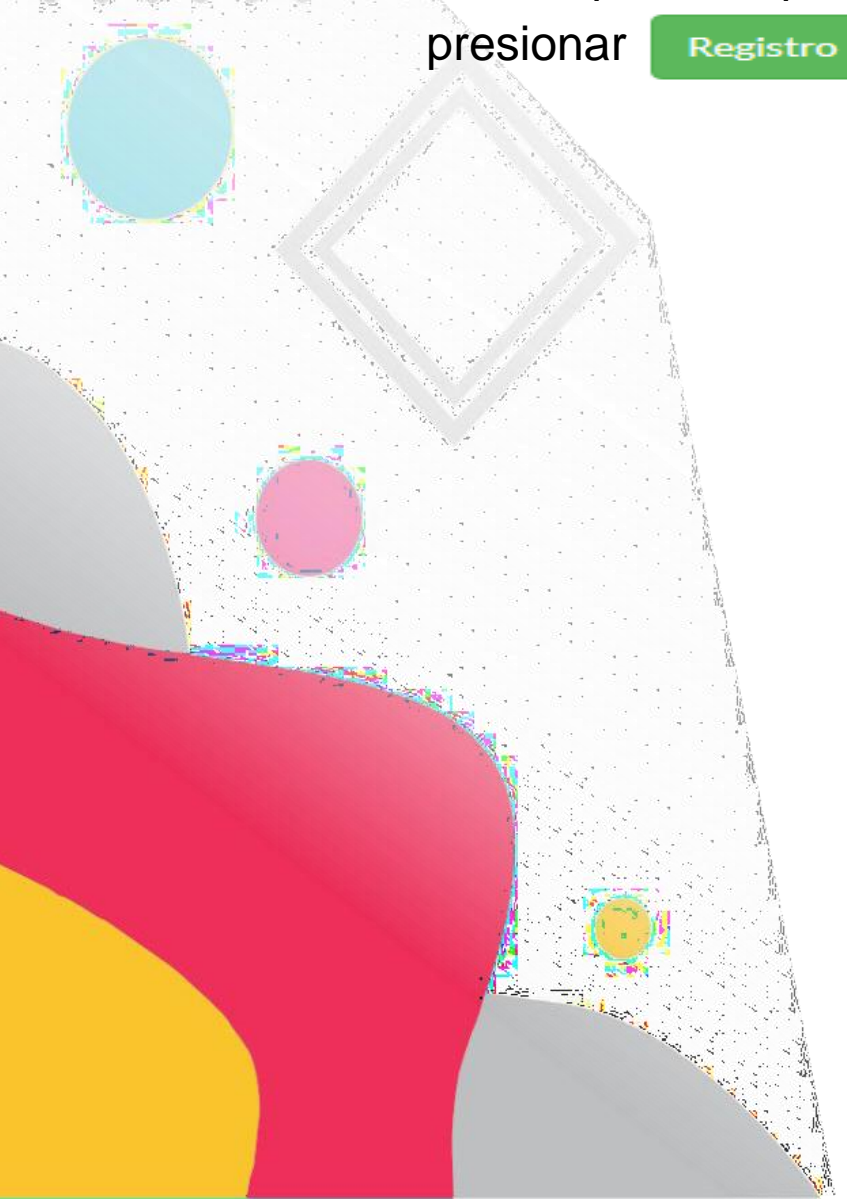

| licio Escolar                           |                                                                                       |          | Turno                                   | MATUTINO                                                  |
|-----------------------------------------|---------------------------------------------------------------------------------------|----------|-----------------------------------------|-----------------------------------------------------------|
| Taxe de Cantro de                       |                                                                                       |          |                                         | - Contraction                                             |
| rabajo<br>Educativos:                   |                                                                                       |          |                                         |                                                           |
| APOYAR AL PERSONA<br>PEDAGOGICOS EXTR   | L DOCENTE EN LAS NECESIDADES ACADEMICAS I<br>ACURRICULARES QUE SE NECESITEN COMO REFU | OE NUEST | ROS HIJOS ASI COMO<br>RABAJO DE LOS MAE | GESTIONAR ANTE QUIEN CORRESPONDA LOS APOYOS<br>STROS      |
| Económicos:                             |                                                                                       |          |                                         |                                                           |
| ACORDAR LAS APORT                       | ACIONES VOLUNTARIAS, ASI COMO LOS APOYOS                                              | EN ESPEC | IE PARA EL MANTENI                      | MIENTO DE LA ESCUELA                                      |
| Materialez                              |                                                                                       |          |                                         |                                                           |
| CON NUESTRAS APOI                       | RTACIONES MANTENER EN                                                                 |          |                                         |                                                           |
| Recreativos                             |                                                                                       |          |                                         |                                                           |
| COLABORAR CON EL                        | PERSONAL DE LA ESCUELA EN LA ORGANIZACIÓN                                             | DELOSE   | VENTOS DEPORTIVOS                       | SY CULTURALES QUE ORGANICE LA INSTITUCION                 |
| Sociales:                               |                                                                                       |          |                                         |                                                           |
| APOYAR AL PERSONA                       | L EN LOS EVENTOS DE DIA DE MUERTOS, POSADA                                            | DE ALUM  | NOS, DIA DEL ESTUDI                     | ANTE Y DIA DE LA FAMILIA                                  |
| Otres:                                  |                                                                                       |          |                                         |                                                           |
| APOYAR EN LA VIGILI                     | INCIA Y SEGURIDAD DE LOS ALUMINOS A LA ENTR                                           | ADA Y SA | LIDA DE LA ESCUELA                      |                                                           |
|                                         |                                                                                       |          |                                         |                                                           |
| CTIVIDADES:                             |                                                                                       |          |                                         |                                                           |
| Agento:                                 |                                                                                       |          | Septiembre:                             |                                                           |
| DIAGNOSTICO DE ME                       | JORAS DE LA INSTITUCIÓN                                                               |          | JUNTA GENERAL                           | PAGO DEL SEGURO ESCOLAR, CREDENCIALIZACION                |
| Octubre:                                |                                                                                       | 2        | Noviembre                               |                                                           |
| REUNION DE EVALUA                       | CION DEL COMITÉ Y ENTREGA DE CALIF. DEL BIM                                           |          | APOYO A LA TRAD                         | ICION DE ALTAR DE MUERTOS Y ACTO CIVICO DEL 20 D          |
| Diciembre:                              |                                                                                       | -10      | Enero:                                  |                                                           |
| APOYO AL DESAYUN                        | D DE ALUMNOS Y REUNION DE COMITÉ DE PADRE                                             | 5        | ENTREGA DE LA E                         | VALUACION BIMESTRAL                                       |
| Febrero:                                |                                                                                       | - (1)    | Marzo:                                  |                                                           |
| ASISTENCIA A TALLER                     | DE ESC. DE PADRES. APOYO A FESTEJO DE LA<br>DALAJARA                                  |          | ENTREGA DE CALI                         | F. BIMESTRALES                                            |
| Abrilt                                  |                                                                                       |          | Mayo:                                   |                                                           |
| CAMPAÑA DE REFOR                        | ESTACION GESTION ANTE ELH. AVUNTAMIENTO<br>ION PARA APOYAR LA ORGANIZACION DE LOS     | ÷        | APOYO JUNTO CO<br>DEL ESTUDIANTE        | IN TUTORES, PREFECTOS A LA ORGANIZACIÓN DEL DIA           |
| Junia                                   |                                                                                       | - 12     | Aulie:                                  |                                                           |
| ORGANIZACIÓN DEL<br>SOBRE HIGIENE Y SAL | DIA DE LA FAMILIA Y CAMPARA DE CARTELES<br>UD Y REUNION PARA LOGISTICA DE LA          | ÷        | JUNTA DE INFORM                         | ACION, RENDICION DE CUENTAS Y ACUERDOS SOBRE<br>O ESCOLAR |
| OMITÉ                                   |                                                                                       |          |                                         |                                                           |
| exidente                                | COCILIA MARTINA DI ASCENCIA CARCIA                                                    |          | Secretario                              | MARIA DEL REFLICIO CONET SANDONIA                         |
|                                         | COLUMNIA PLOCESCIA GARCIA                                                             |          |                                         | HINNIN DEL NET DURU DUMEZ ENTEDOWE                        |
| ancero .                                |                                                                                       |          |                                         |                                                           |

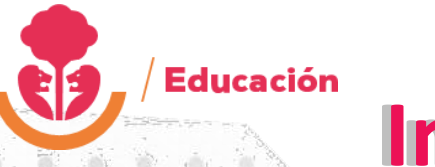

#### **Ingreso:**

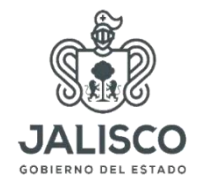

Para capturar el ingreso del primer semestre, deberán de poner el saldo inicial en el mes de septiembre tal como viene reflejado en el apartado correspondiente sin símbolos, luego dar clic Agregar egresos

#### Formato de Registro Ingresos y Egresos

| Ciclo Escolar                 | 2020/2021        | Turno          | MATUTINO |
|-------------------------------|------------------|----------------|----------|
| Clave de Centro de<br>Frabajo | 14DJN1264Z       | Saldo Inicial  | \$469.20 |
| ngresos Prime                 | r Semestre :     |                |          |
| SEPTIEMBRE 20                 | 20 ~ S/          | ALDO INICIAL V | 469.20   |
| Agregar ingresos              |                  |                |          |
| Mes ▽                         |                  |                |          |
| #                             | Descripción      | Monto          |          |
| Mes: SEPTIEMBR                | E (Sum=\$469.20) |                |          |
| Delete                        | SALDO INICIAL    | \$469.20       |          |
|                               |                  |                |          |
|                               |                  |                |          |
|                               |                  |                |          |
|                               |                  |                |          |
|                               |                  |                |          |
|                               |                  |                |          |
|                               |                  |                |          |

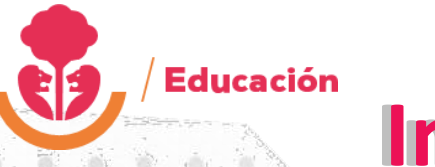

#### **Ingreso:**

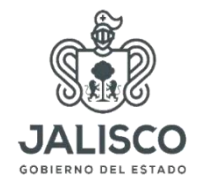

Para capturar el ingreso del primer semestre, deberán de poner el saldo inicial en el mes de septiembre tal como viene reflejado en el apartado correspondiente sin símbolos, luego dar clic Agregar egresos

#### Formato de Registro Ingresos y Egresos

| Ciclo Escolar                 | 2020/2021        | Turno          | MATUTINO |
|-------------------------------|------------------|----------------|----------|
| Clave de Centro de<br>Frabajo | 14DJN1264Z       | Saldo Inicial  | \$469.20 |
| ngresos Prime                 | r Semestre :     |                |          |
| SEPTIEMBRE 20                 | 20 ~ S/          | ALDO INICIAL V | 469.20   |
| Agregar ingresos              |                  |                |          |
| Mes ▽                         |                  |                |          |
| #                             | Descripción      | Monto          |          |
| Mes: SEPTIEMBR                | E (Sum=\$469.20) |                |          |
| Delete                        | SALDO INICIAL    | \$469.20       |          |
|                               |                  |                |          |
|                               |                  |                |          |
|                               |                  |                |          |
|                               |                  |                |          |
|                               |                  |                |          |
|                               |                  |                |          |
|                               |                  |                |          |

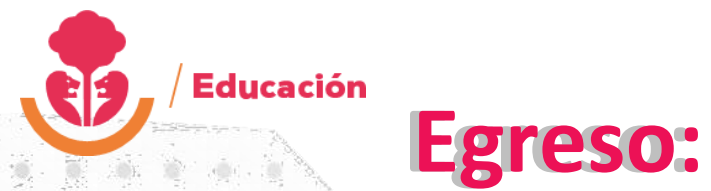

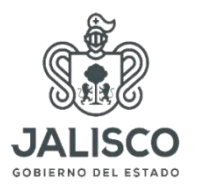

Para capturar los egresos es necesario que seleccione el rubro, posteriormente deberá de poner la cantidad con dos decimales, el RFC, número de factura, la razón social y darle clic en Agregar egresos

En el #factura es necesario poner un guion medio seguido de un "0" en cada nota que se está capturando como se muestra en el ejemplo, esto para evitar que aparezca un error.

| οςτι   | JBRE 2022    | ✓ MANTENIMIENT ✓ 350               | GOBC            | 2132-0        |          | FERRETERIA GOM        |
|--------|--------------|------------------------------------|-----------------|---------------|----------|-----------------------|
| •      |              |                                    |                 |               |          |                       |
| Agrega | ar salidas   |                                    |                 |               |          |                       |
| mes ⊽  | 7            |                                    |                 |               |          |                       |
| #      |              | Descripción                        | monte           | RFC           | #factura | Razón Social          |
| Mes:   | : SEPTIEMBRI | E (Suma=\$1.520,15)                |                 |               |          |                       |
|        | Borrar       | MATERIAL DIDÁCTICO                 | \$377.50        | JIFH9603076U3 |          | HUGO DANIEL JIMENEZ F |
|        | Borrar       | MANTENIMIENTO DEL EDIFICIO ESCOLAR | \$45.00         | GOB07407319P8 |          | FERRETERÍA GÓMEZ      |
|        | Borrar       | CONSUMIBLES DE LIMPIEZA            | \$129.10        | ICO100513814  | B20017   | INNOVAQUIM            |
|        | Borrar       | CONSUMIBLES DE LIMPIEZA            | \$921.20        | RORH770901L39 |          | RORH770901L39         |
|        | Borrar       | MANTENIMIENTO DEL EDIFICIO ESCOLAR | \$47.35         | ICO100513814  |          | INNOVAQUIM            |
|        |              |                                    |                 |               |          |                       |
| Mes:   | : NOVIEMBRE  | (Suma=\$4.184,60)                  |                 |               |          |                       |
|        |              |                                    |                 |               |          | •                     |
|        |              |                                    | Suma=\$23.817,8 | 2             |          |                       |

# 2do semestre:

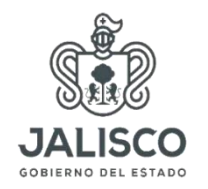

Para el ingreso de 2do semestre de igual manera deberá de capturar el saldo inicial en Marzo 2023 de manera manual como en el primer semestre.(realizando la resta del ingreso del 1er semestre-egreso del 1er semestre)

| MARZO 2023    | ~                       | SALDO 1ER SEMESTRE                                        | <ul><li>✓ 28357.18</li></ul> |
|---------------|-------------------------|-----------------------------------------------------------|------------------------------|
| nes ⊽         |                         | APORTACIONES VOLUNTARIAS<br>DONACIONES<br>EVENTOS<br>RIEA |                              |
| # Descripción |                         | OTROS<br>SALDO 1ER SEMESTRE                               |                              |
|               | no hay información para | mostrar                                                   |                              |
|               |                         |                                                           |                              |
|               |                         |                                                           |                              |
|               |                         |                                                           |                              |
|               |                         | Suma=\$0.00                                               |                              |

Para los egresos del segundo semestre será el mismo procedimiento que en el 1er sem